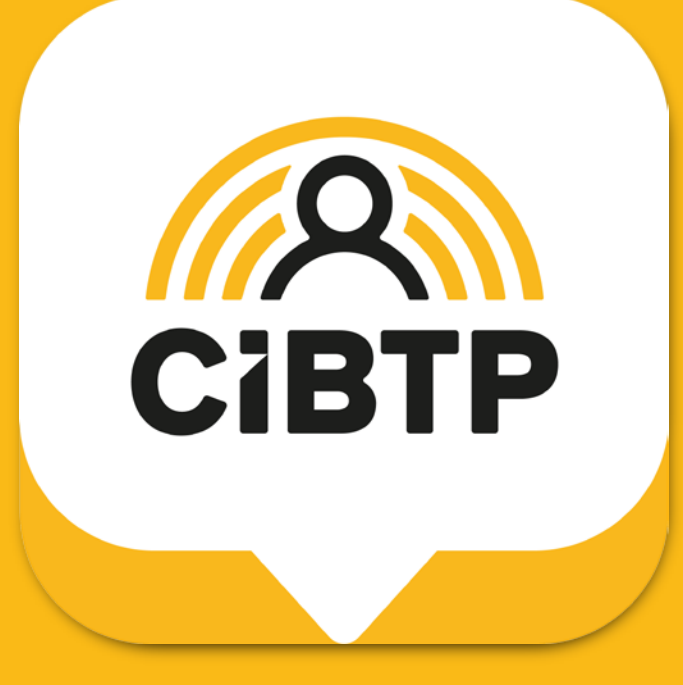

# Application mobile CIBTP & Moi Le tutoriel

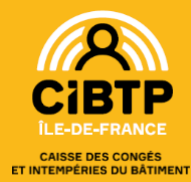

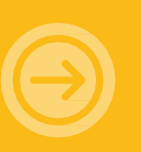

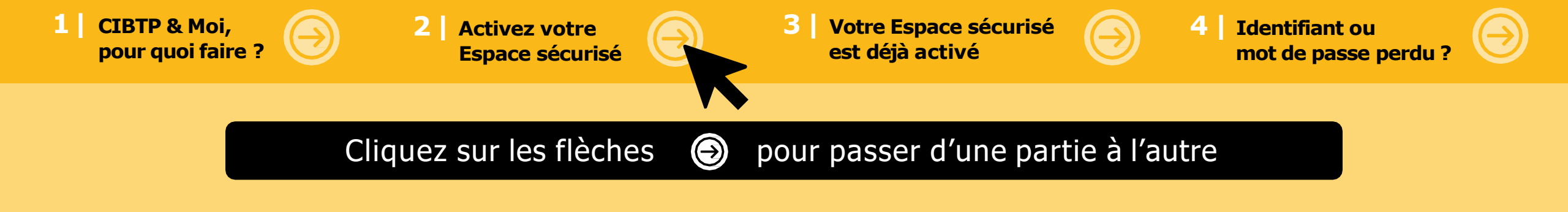

## Pour bien naviguer dans cette présentation...

Cliquez sur les flèches 🙆 🕘 pour avancer ou reculer d'une diapositive

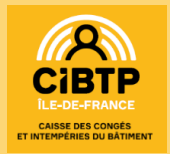

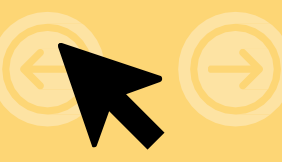

# Sommaire

#### 1

<u>CIBTP & Moi,</u> pour quoi faire ?

L'essentiel sur cette application et les services qu'elle peut vous apporter

#### <u>Activez</u> votre Espace

<u>sécurisé</u>

Comment activer facilement votre Espace sécurisé depuis l'application CIBTP & Moi ?

# <u>Votre Espace</u>

3

#### <u>votre Espace</u> <u>sécurisé est</u> <u>déjà activé</u>

Comment accéder à votre Espace et profiter de toutes les fonctionnalités de l'application ?

#### <u>4</u>

#### Identifiant ou mot de passe perdu ?

Comment vous reconnecter à l'application CIBTP & Moi en quelques étapes

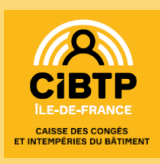

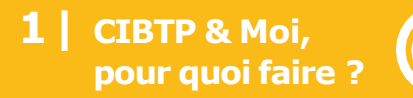

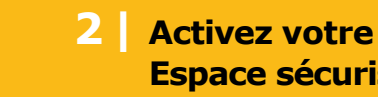

3 Votre Espace sécurisé est déjà activé

**Identifiant ou** 4 mot de passe perdu ?

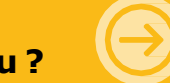

# **CIBTP & Moi,** pour quoi faire ?

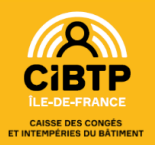

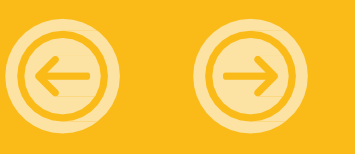

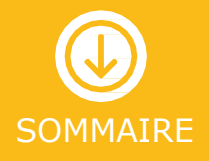

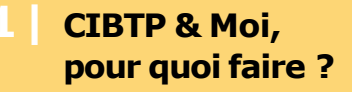

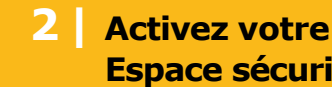

Votre Espace sécurisé est déjà activé

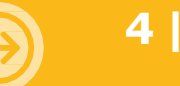

**Identifiant ou** mot de passe perdu

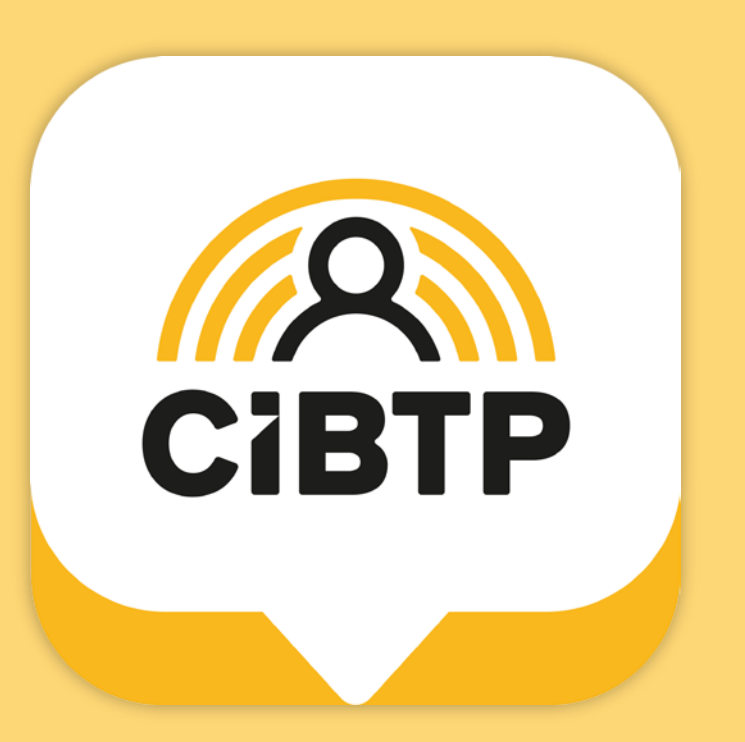

#### **CIBTP & Moi est votre application mobile** dédiée à la gestion de vos congés.

Simple, rapide et accessible à tout moment.

Vous pouvez y activer votre Espace sécurisé en quelques clics, accéder à vos documents importants, consulter vos congés et vos paiements, directement depuis votre smartphone.

Prêt pour avoir la caisse CIBTP à portée de main ?

Laissez-vous guider !

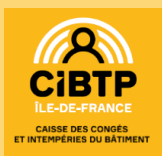

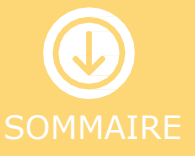

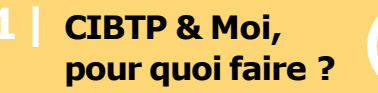

AISSE DES CON EMPÉRIES DU BÂT

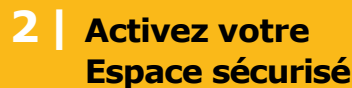

Votre Espace sécurisé 3 est déjà activé

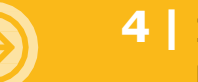

**Identifiant ou** mot de passe perdu ?

#### Page d'accueil

- Sur votre page d'accueil, consultez vos congés restants, votre dernier congé enregistré et votre dernier virement.
- Vous pouvez contacter votre caisse et accéder à votre profil

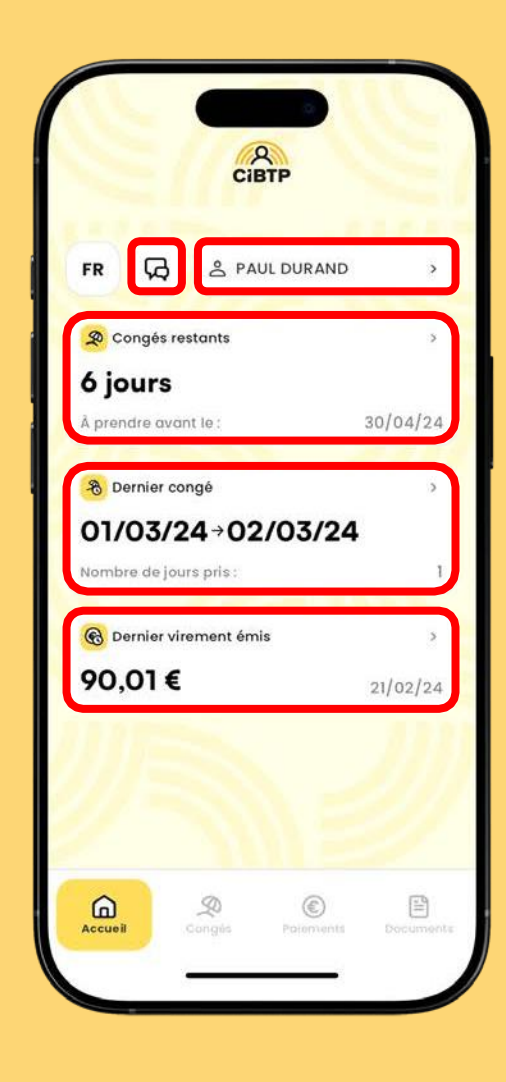

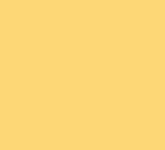

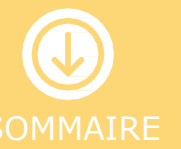

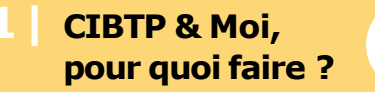

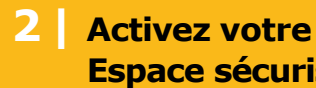

3 Votre Espace sécurisé est déjà activé

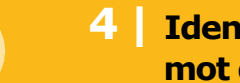

**Identifiant ou** mot de passe perdu?

### Mon profil

Sur votre profil, il vous est possible de modifier vos coordonnées (adresse, téléphone, RIB...).

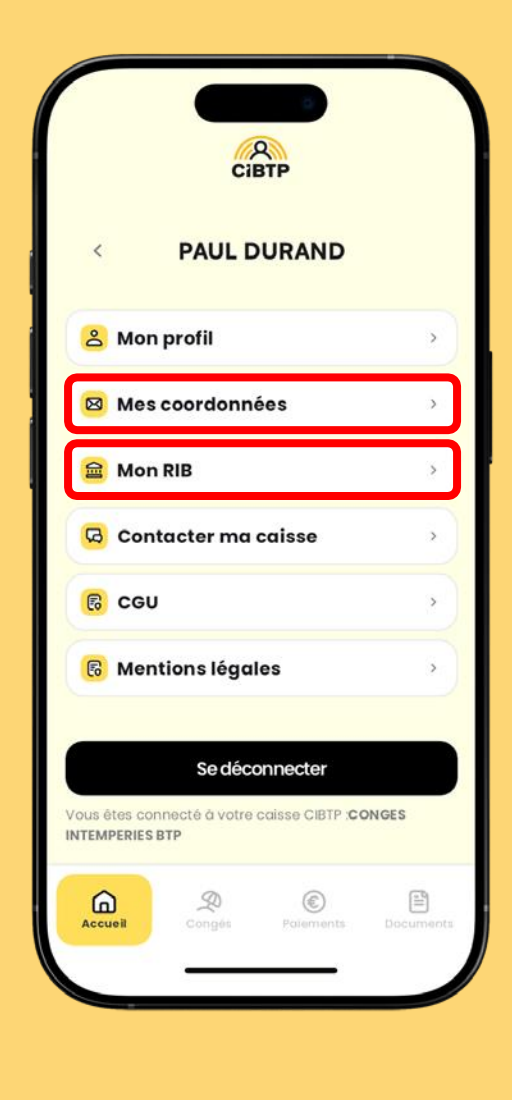

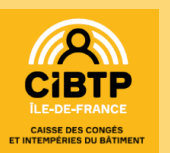

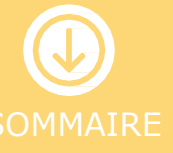

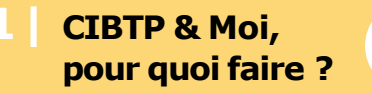

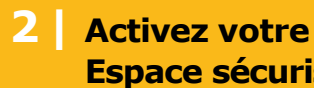

Votre Espace sécurisé 3 | est déjà activé

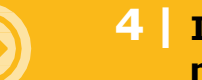

**Identifiant ou** mot de passe perdu?

#### Mes congés

- Naviguez facilement et rapidement de la vue Mes congés à la vue Mes paiements.
- Accédez à l'ensemble de vos certificats.

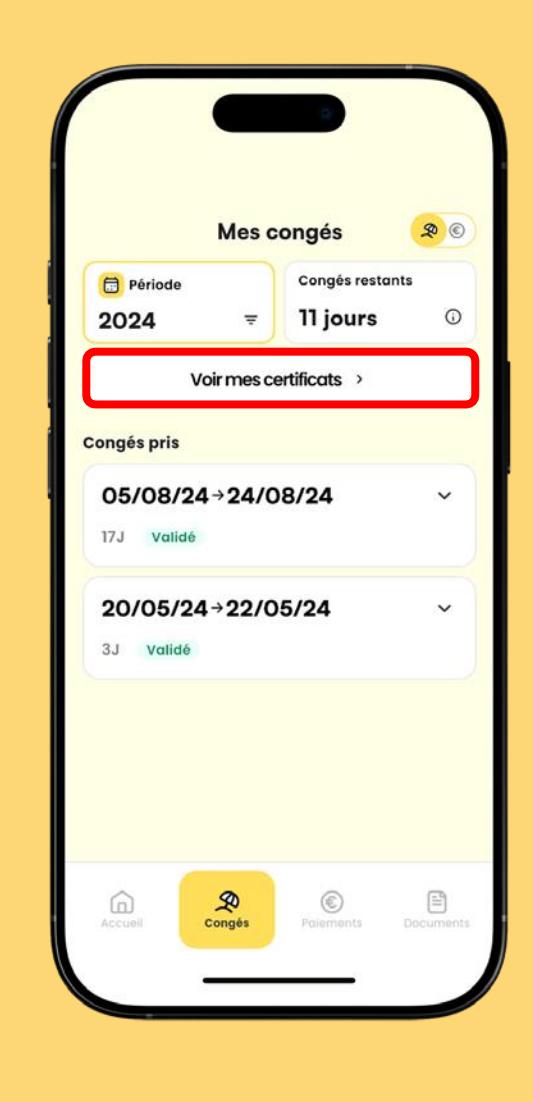

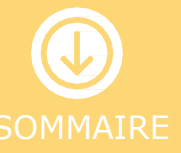

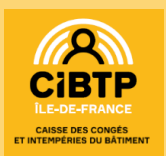

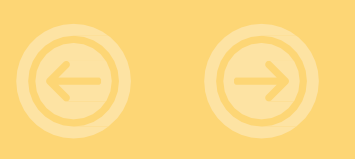

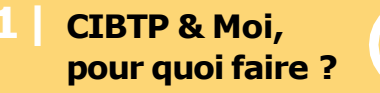

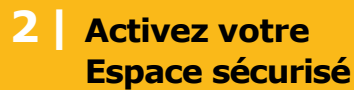

3 **Votre Espace sécurisé** est déjà activé

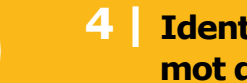

**Identifiant ou** mot de passe perdu ?

#### **Mes paiements**

Accédez à votre **net imposable** et à l'ensemble de vos paiements.

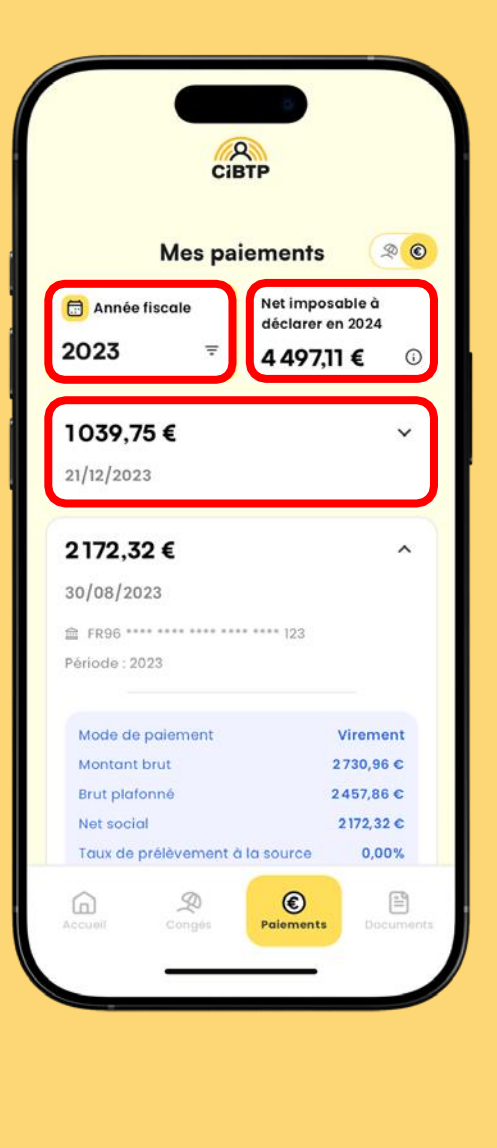

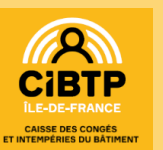

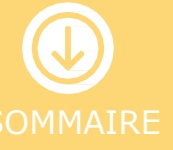

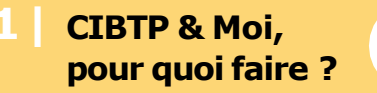

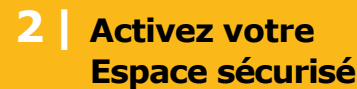

Votre Espace sécurisé 3 | est déjà activé

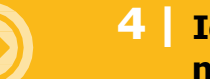

#### **Mes documents**

Consultez l'ensemble de vos documents, demandez votre attestation fiscale et accédez à votre coffre-fort Digiposte.

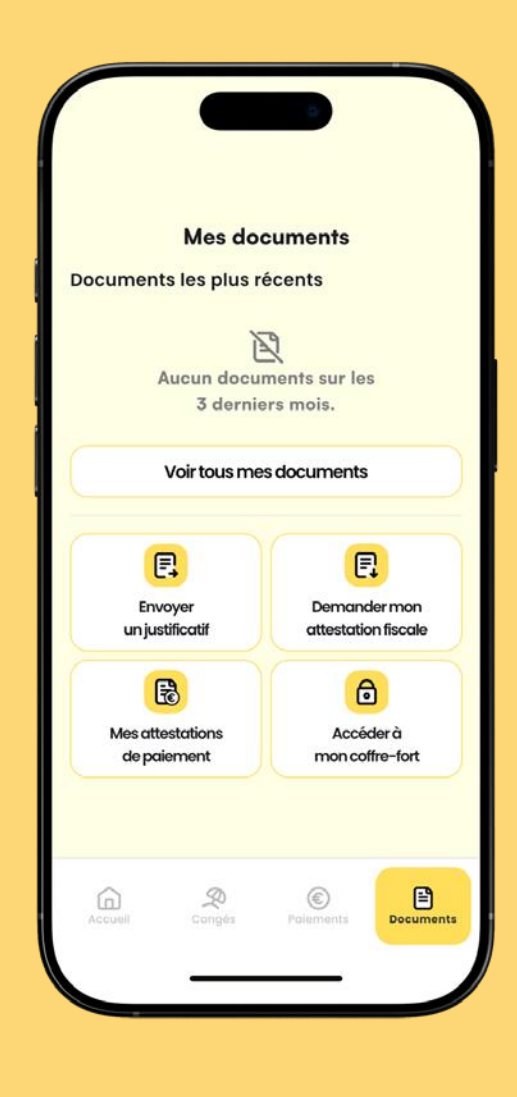

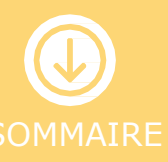

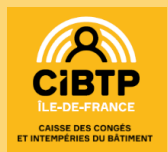

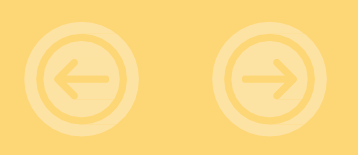

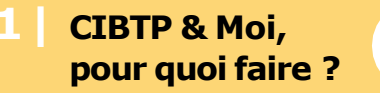

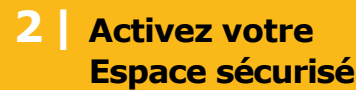

**Votre Espace sécurisé** 3 est déjà activé

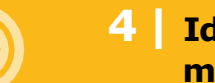

**Identifiant ou** mot de passe perdu ?

## Envoi de justificatif

Envoyez vos justificatifs directement depuis votre application.

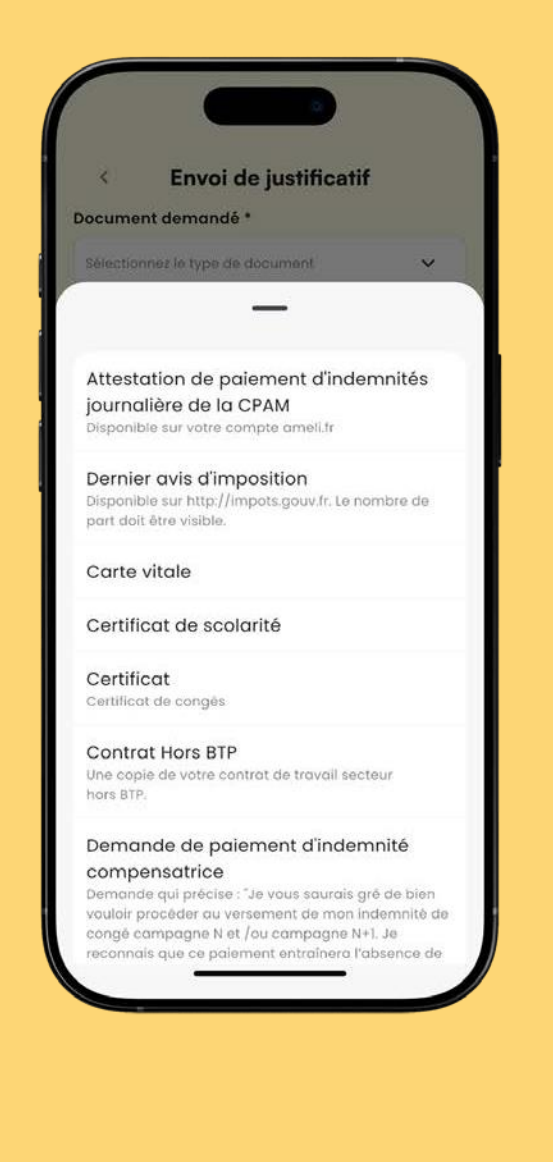

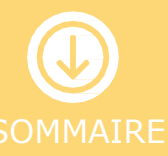

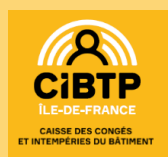

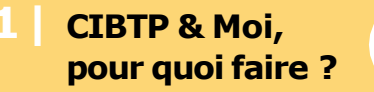

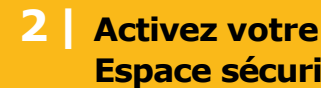

Votre Espace sécurisé est déjà activé

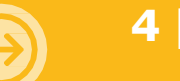

**Identifiant ou** mot de passe perdu ?

#### L'authentification biométrique

- L'authentification biométrique (Face ID et Touch ID) est disponible sur CIBTP & Moi.
- Pensez à l'activer dans vos paramètres !

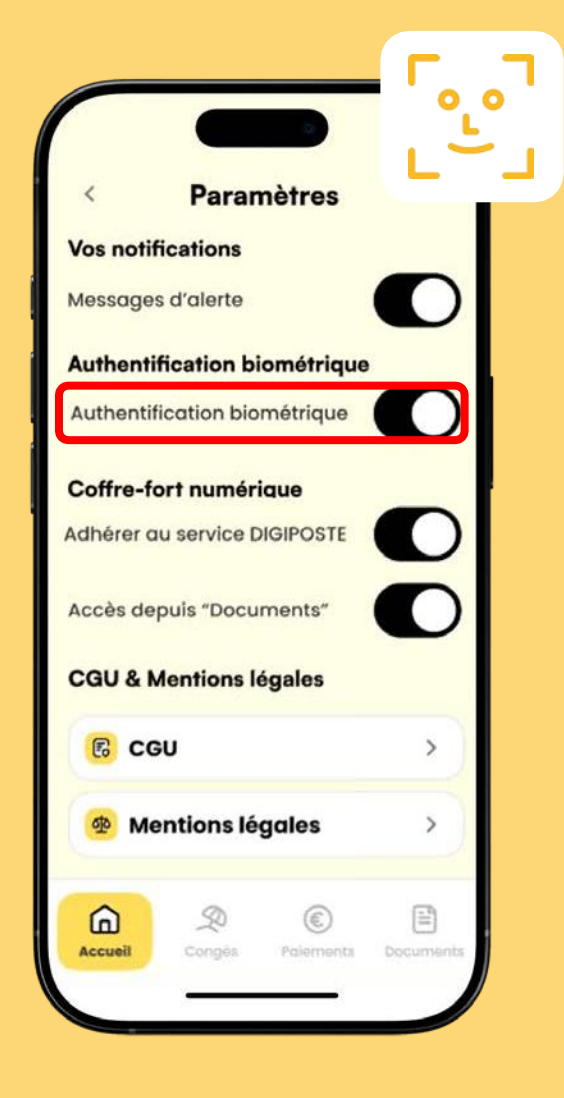

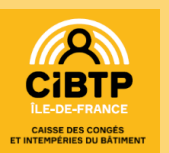

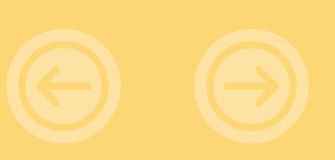

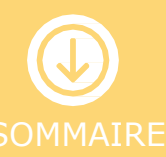

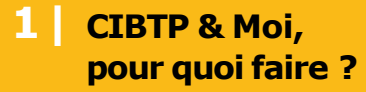

2 Activez votre Espace sécurisé

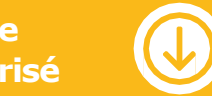

**3 Votre Espace sécurisé est déjà activé** 

4 Identifiant ou mot de passe perdu ?

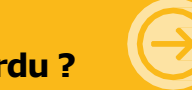

# 2 Activez votre Espace sécurisé

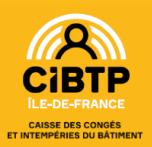

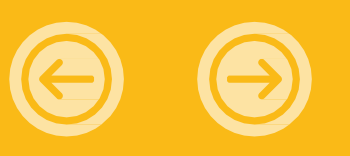

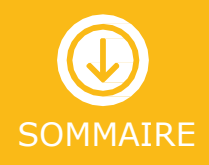

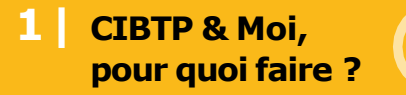

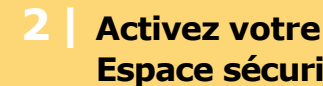

Votre Espace sécurisé est déjà activé

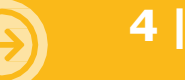

**Identifiant ou** mot de passe perdu

## Votre Identifiant CIBTP

Pour la création de votre Espace sécurisé, munissez-vous de votre Identifiant CIBTP à 8 chiffres indiqué sur votre courrier de bienvenue ou tout document transmis par votre caisse.

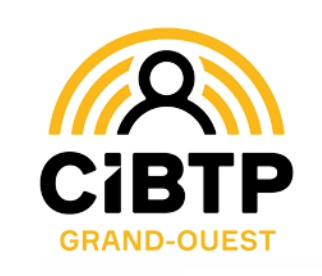

Références à rappeler : xxxxxxxxxx Votre identifiant CIBTP

Pour nous contacter : Votre espace dédié sur Cibtp-grandouest.fr Service : Relation Congés Intempéries Téléphone : 02 23 30 54 05

#### Vous ne retrouvez pas votre Identifiant CIBTP ?

Votre employeur peut obtenir cette information dans son Espace sécurisé. Vous pouvez également contacter votre caisse par téléphone au 02 23 30 54 05 pour recevoir à nouveau votre Identifiant CIBTP par courrier.

Rendez-vous dans la partie 4 de cette présentation pour la marche à suivre.

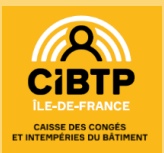

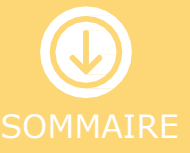

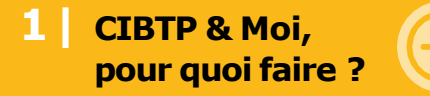

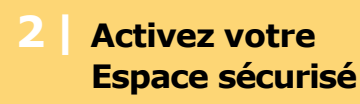

3 Votre Espace sécurisé est déjà activé

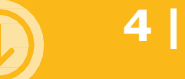

Identifiant ou mot de passe perdu ?

### **Téléchargez l'application CIBTP & Moi**

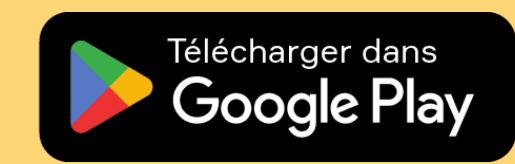

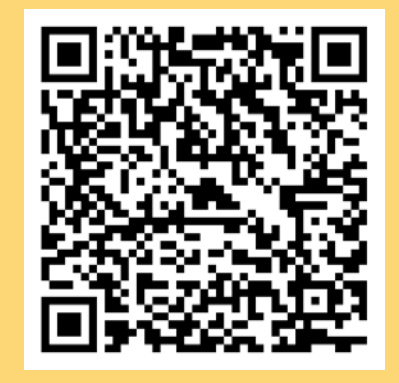

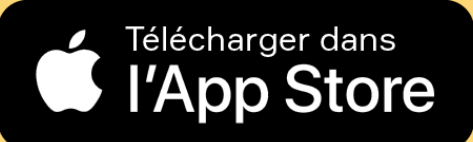

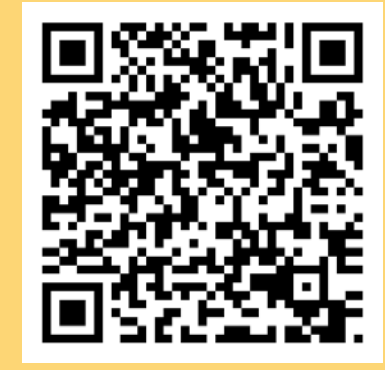

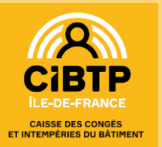

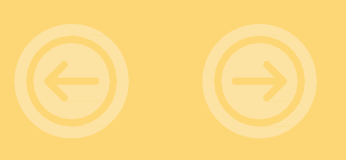

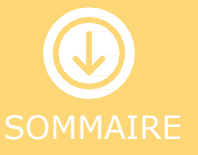

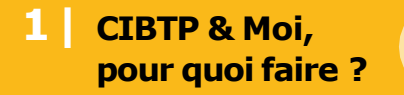

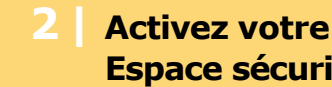

Votre Espace sécurisé 3 est déjà activé

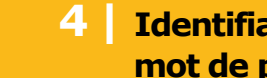

**Identifiant ou** mot de passe perdu?

## **Une fois que l'application est** téléchargée sur votre mobile

Cliquez sur

Créer mon Espace sécurisé

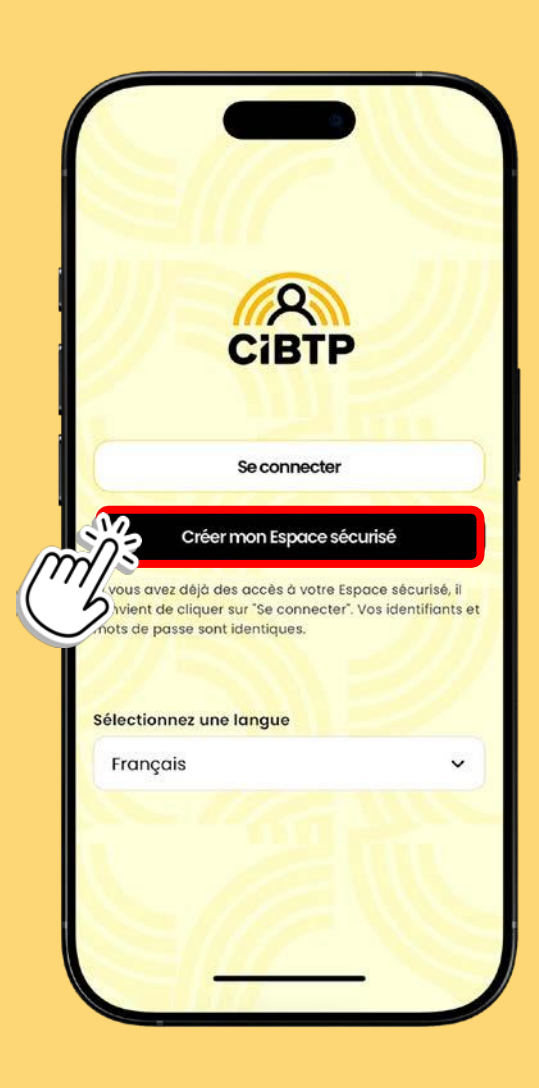

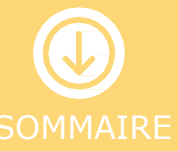

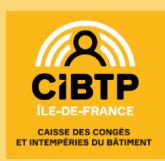

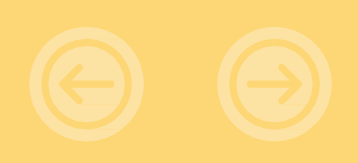

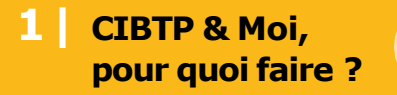

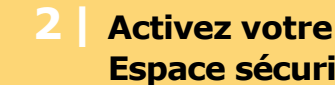

Votre Espace sécurisé est déjà activé

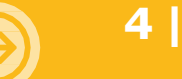

**Identifiant ou** mot de passe perdu ?

### Sélectionnez la caisse à laquelle votre employeur est affilié

Pour rappel la caisse CIBTP d'Île de France comprend les départements : Essonne (91), Hauts-de-Seine, Seine-et-Marne, Seine-Saint-Denis, Val-de-Marne, Vald'Oise, Yvelines.

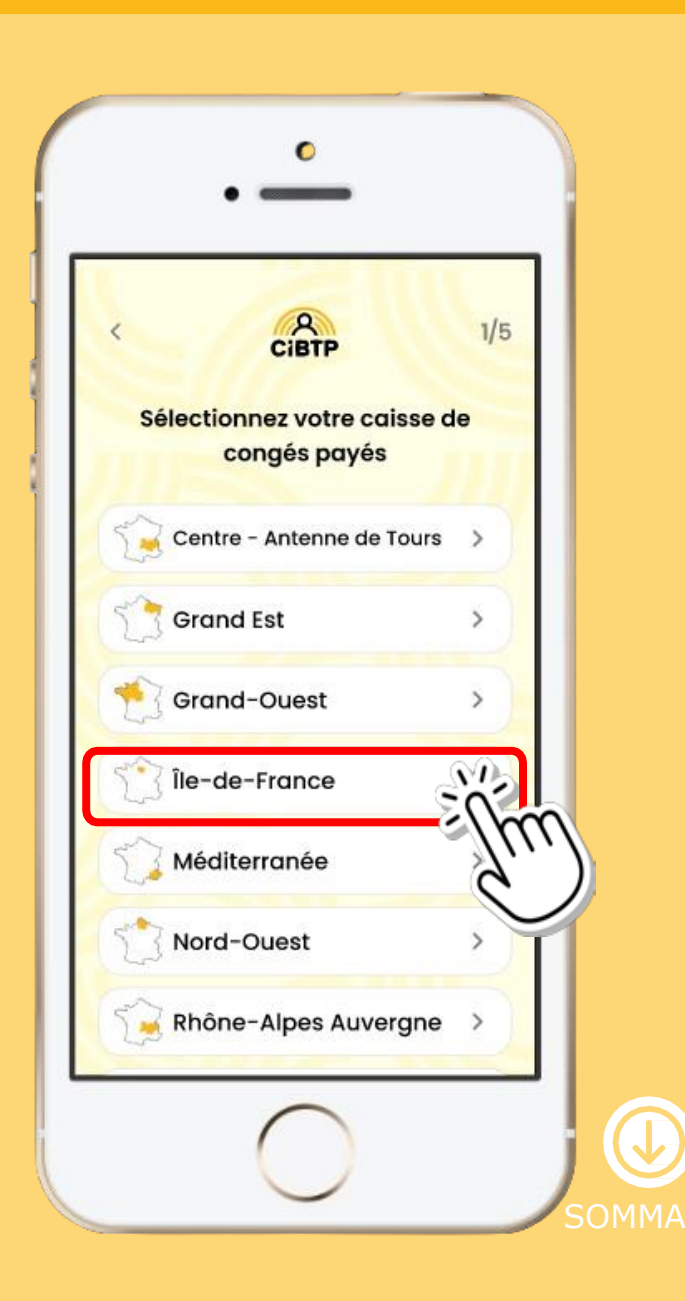

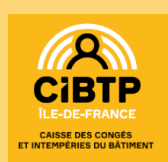

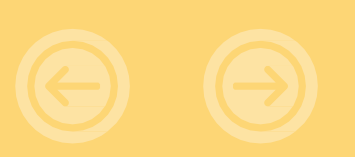

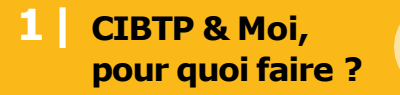

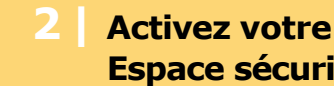

Votre Espace sécurisé est déjà activé

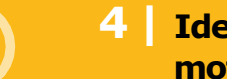

**Identifiant ou** mot de passe perdu ?

### **Renseignez vos informations** pour créer votre compte

- Indispensable : renseigner votre Identifiant CIBTP, disponible sur votre courrier de bienvenue et tout document reçu de la caisse CIBTP.
- Une fois vos informations vérifiées, cliquez sur

#### Continuer

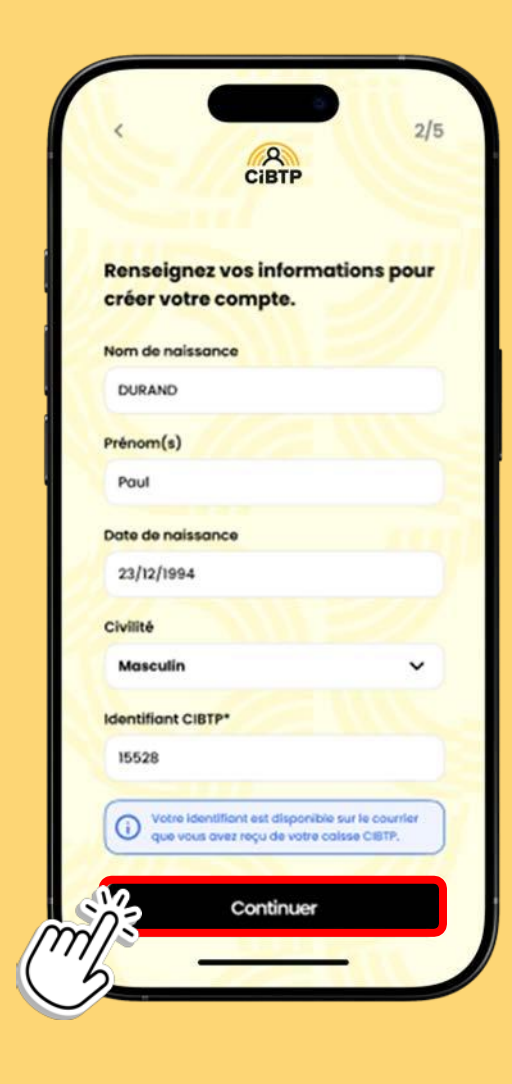

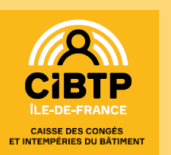

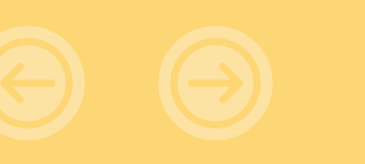

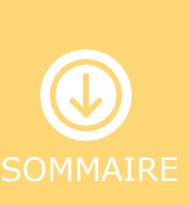

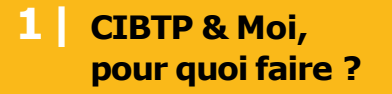

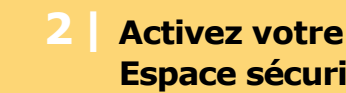

3 Votre Espace sécurisé est déjà activé

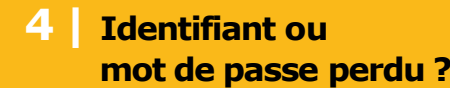

## Vérifiez votre numéro de téléphone

Saisissez le code de vérification de votre numéro de téléphone reçu par SMS puis cliquez sur

Confirmer

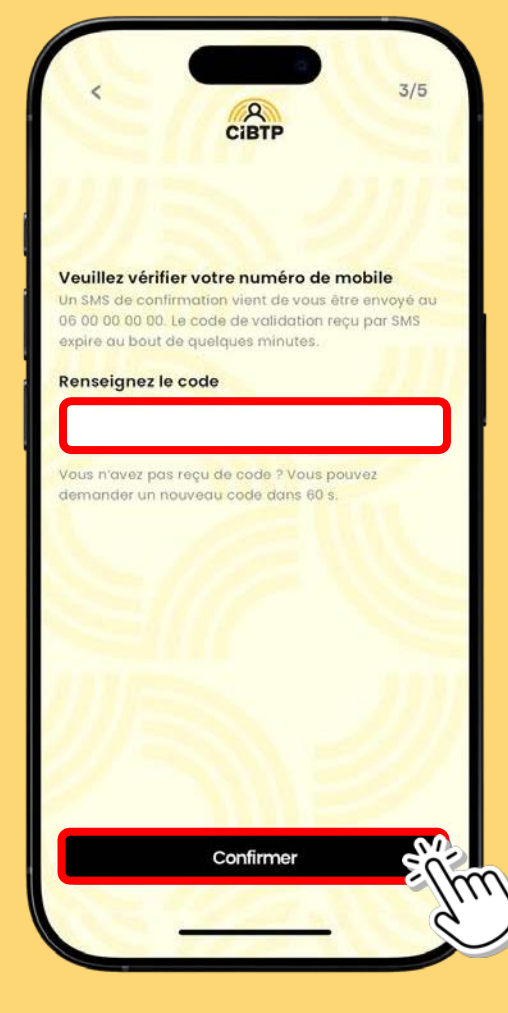

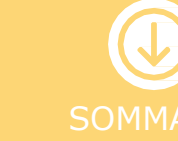

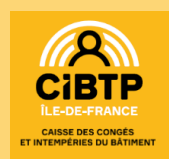

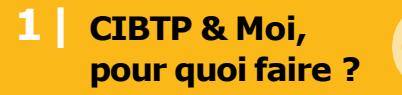

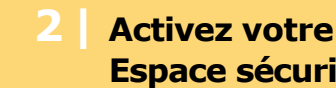

Votre Espace sécurisé 3 est déjà activé

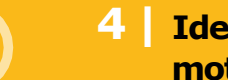

**Identifiant ou** mot de passe perdu?

### **Confirmez vos informations** de connexion

- L'adresse de courriel qui vous servira d'identifiant et le mot de passe que vous aurez choisi.
- Puis cliquez sur

Continuer

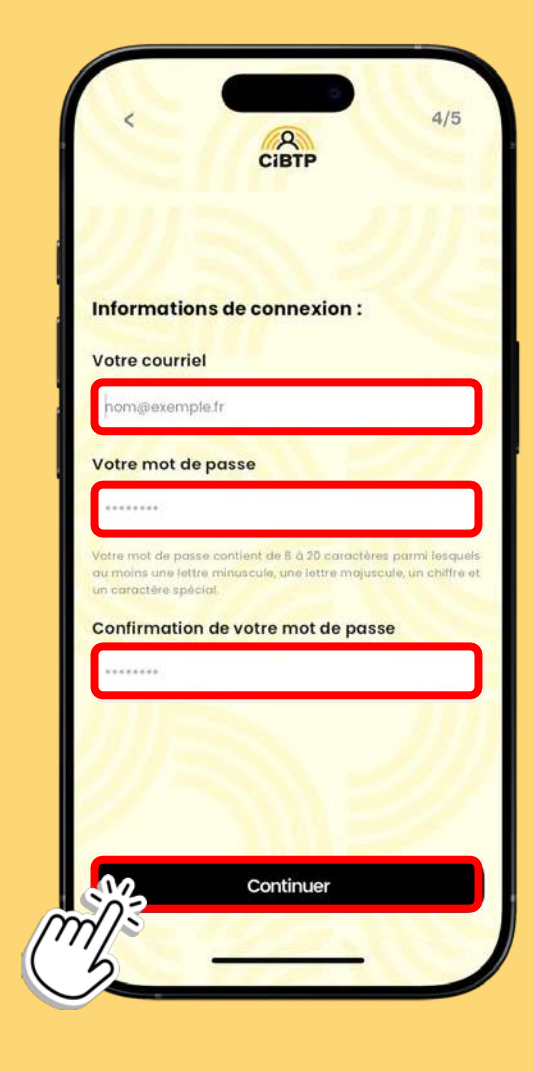

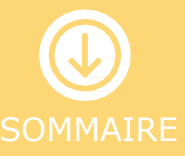

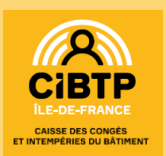

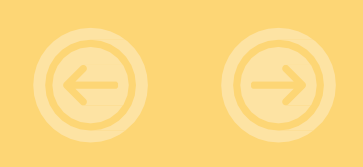

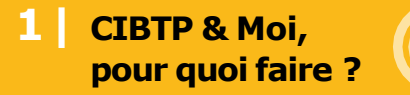

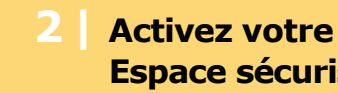

**Votre Espace sécurisé** est déjà activé

**Identifiant ou** mot de passe perdu?

#### **Consultez vos courriels reçus**

Validez votre Espace sécurisé en cliquant sur le lien présent dans le courriel reçu de CIBTP

| De : CIBTP                                                                        |                                                                                                    |
|-----------------------------------------------------------------------------------|----------------------------------------------------------------------------------------------------|
| Date : jeu. 6 juin 202                                                            | 4 à 19:13                                                                                                    |
| Objet : Mon espace (                                                              | CIBTP : Valider mon adresse électronique                                                                                                    |
| À:<                                                                               | >                                                                                                    |
|                                                                                   |                                                                                                    |
|                                                                                   |                                                                                                    |
|                                                                                   |                                                                                                    |
| Mon espace CIBTP                                                                  | Valider mon adresse électronique                                                                                                    |
| Mon espace CIBTP :                                                                | Valider mon adresse électronique                                                                                                    |
| Mon espace CIBTP :<br>Bonjour                                                     | Valider mon adresse électronique                                                                                                    |
| <u>Mon espace CIBTP :</u><br><u>Bonjour</u><br>Pour utiliser votrace              | Valider mon adresse électronique<br>pace sécurisé, vous devez valider voue entresse ci-dessous :                                                 |
| Mon espace CIBTP :<br>Bonjour<br>Pour utiliser votre as<br>Cliqu                  | valider mon adresse électronique<br>pace sécurisé, vous devez valider vonceutresse ci-dessous :<br>er ICI pour valider mon adresse électronique  |
| Mon espace CIBTP :<br>Bonjour<br>Pour utiliser votre as<br>Cliqu<br>Cordialement, | valider mon adresse électronique<br>pace sécurisé, vous devez valider vone autresse ci-dessous :<br>er ICI pour valider mon adresse électronique |

puis cliquez sur

Revenir à l'écran de connexion

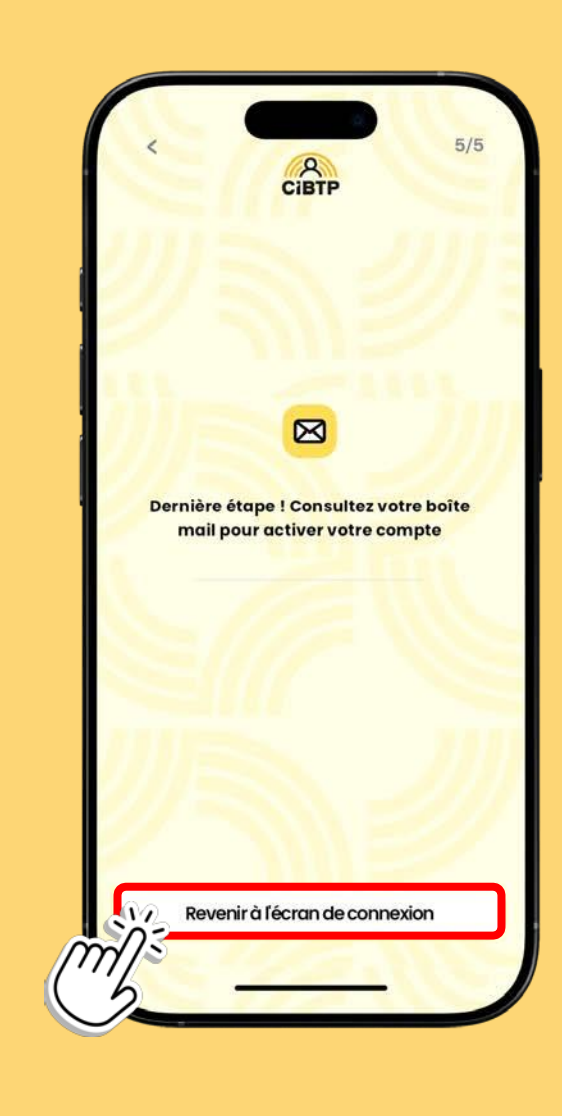

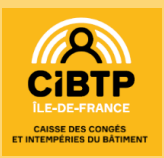

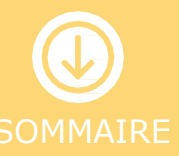

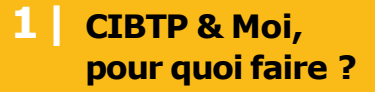

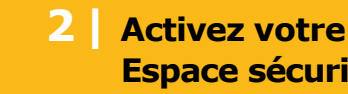

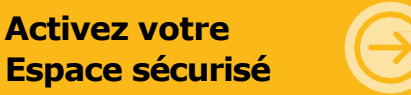

3 Votre Espace sécurisé est déjà activé

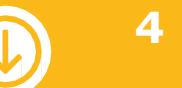

**Identifiant ou** mot de passe perdu ?

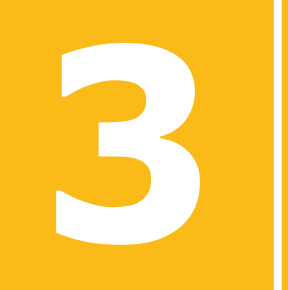

# **Votre Espace sécurisé** est déjà activé

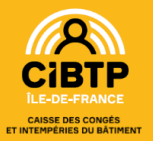

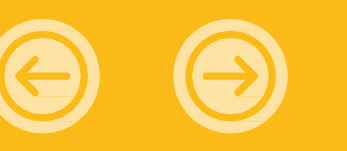

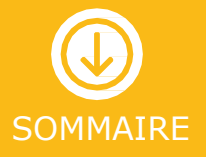

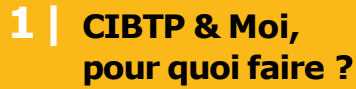

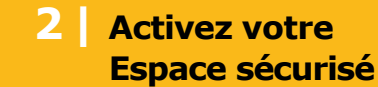

otre écurisé Votre Espace sécurisé est déjà activé

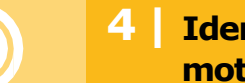

Identifiant ou mot de passe perdu ?

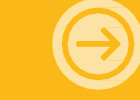

### Une fois que l'application est téléchargée sur votre mobile

Cliquez sur

Se connecter

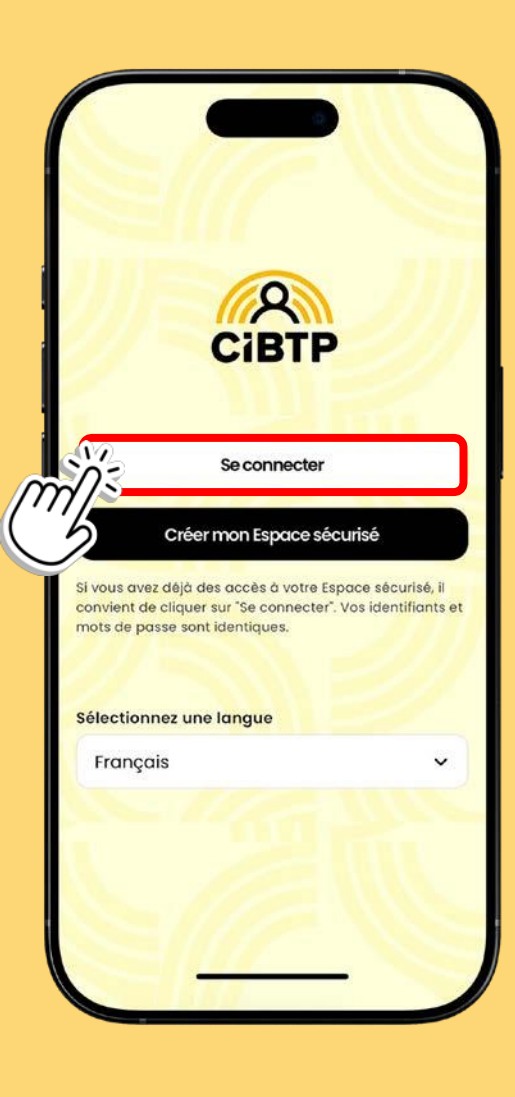

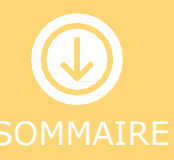

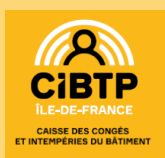

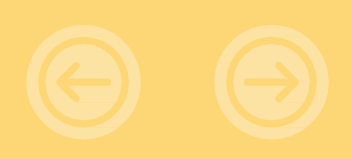

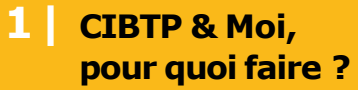

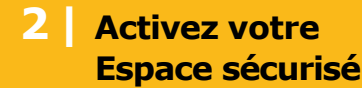

Votre Espace sécurisé est déjà activé

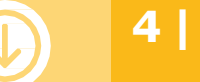

**Identifiant ou** mot de passe perdu ?

#### Saisissez votre identifiant et votre mot de passe habituels

- Il s'agit du courriel et du mot de passe\* que vous utilisez pour vous connecter habituellement à votre Espace sécurisé.
- Cliquez ensuite sur

Se connecter

#### Vous ne retrouvez pas votre Identifiant CIBTP ?

Votre employeur peut obtenir cette information dans son Espace sécurisé. Vous pouvez également contacter votre caisse par téléphone au 02 23 30 54 05 pour recevoir à nouveau votre Identifiant CIBTP par courrier.

Rendez-vous dans la partie 4 de cette présentation pour la marche à suivre.

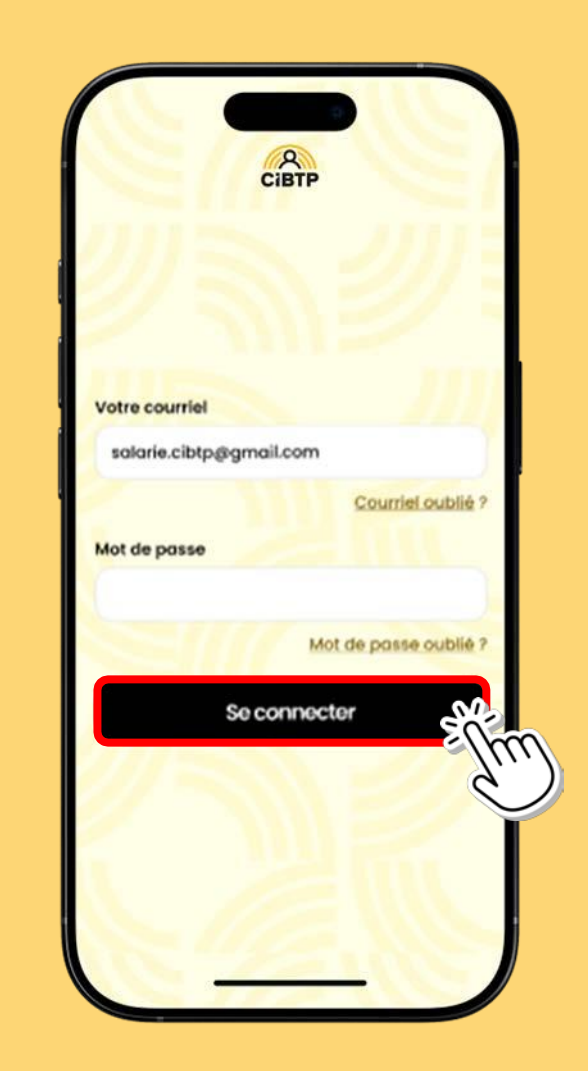

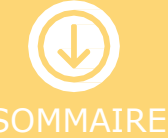

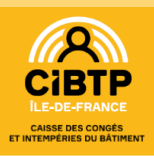

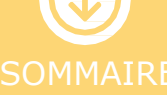

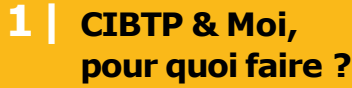

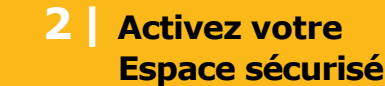

otre écurisé Votre Espace sécurisé est déjà activé

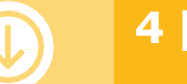

Identifiant ou mot de passe perdu ?

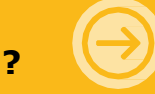

# Acceptez les conditions générales d'utilisation

Cliquez sur

#### Continuer

 Vous êtes maintenant prêts à utiliser votre application mobile CIBTP & Moi !

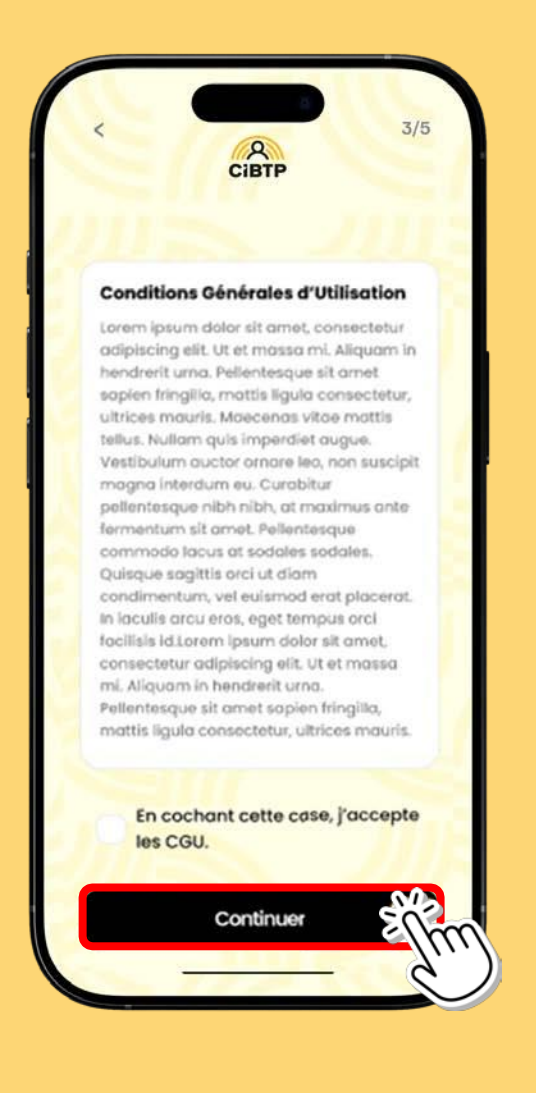

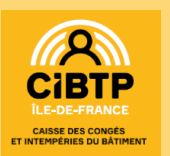

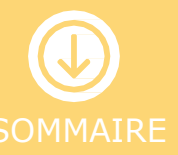

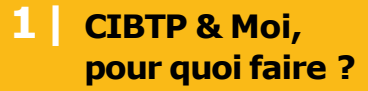

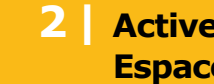

**Activez votre Espace sécurisé**  3 **Votre Espace sécurisé** est déjà activé

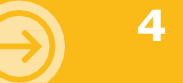

4 | Identifiant ou mot de passe perdu ?

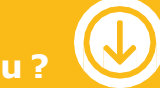

# **Identifiant ou mot** de passe perdu ?

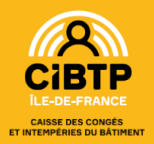

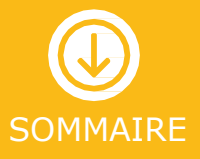

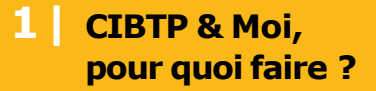

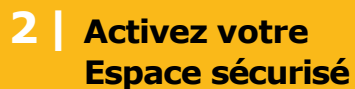

re Irisé 3 Votre Espace sécurisé est déjà activé

Identifiant ou mot de passe perdu ?

#### Vous avez oublié votre courriel ?

Cliquez sur Courriel oublié ?

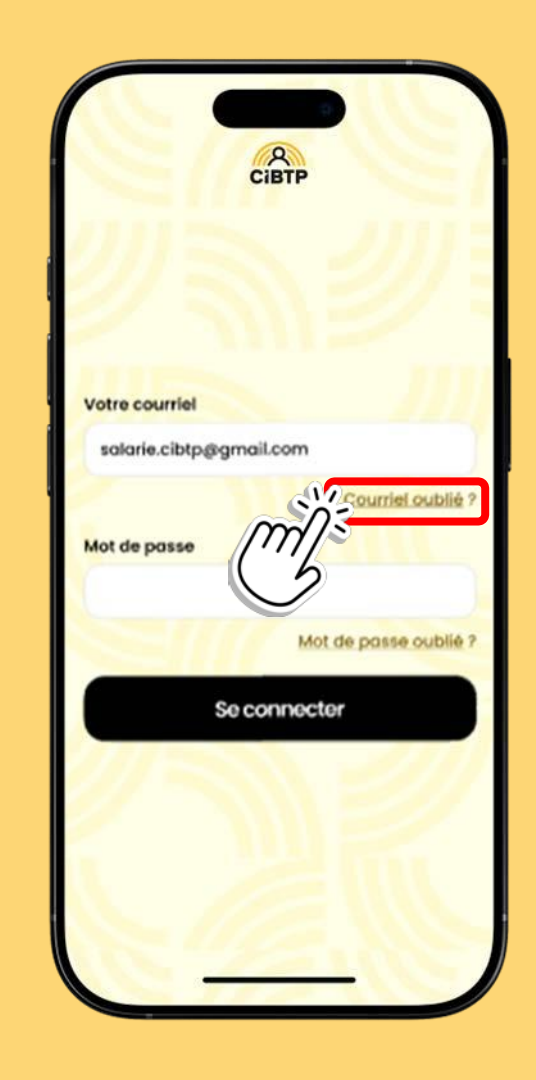

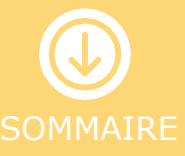

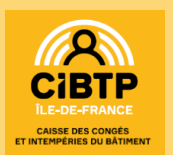

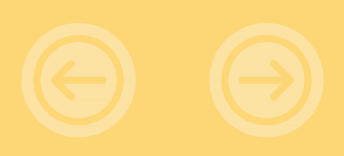

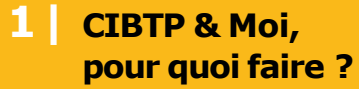

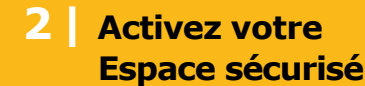

otre curisé **3** Votre Espace sécurisé est déjà activé

Identifiant ou mot de passe perdu ?

## Vous avez oublié votre courriel ?

- Remplissez ce formulaire.
- Une fois vérifié, cliquez sur

Continuer

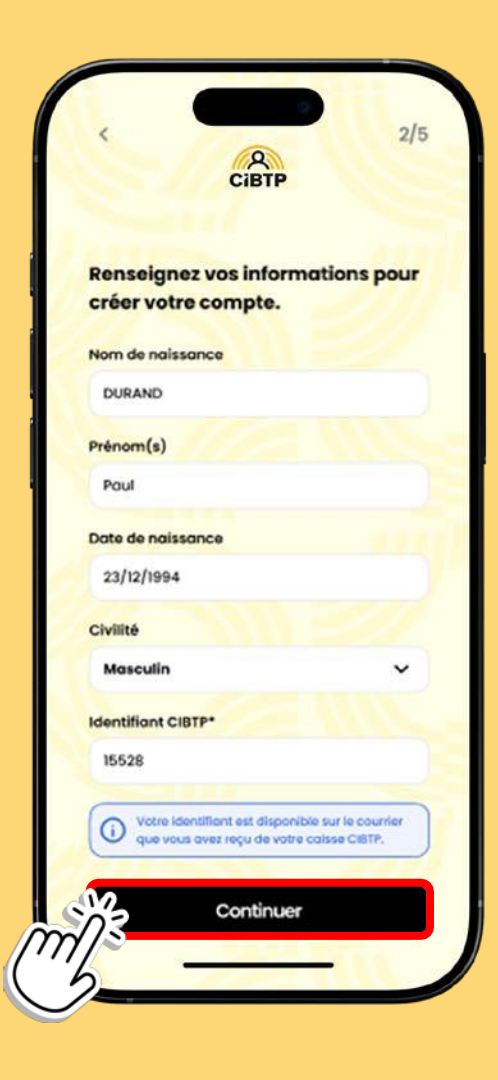

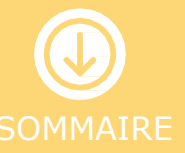

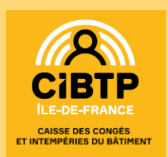

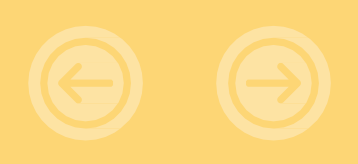

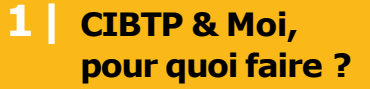

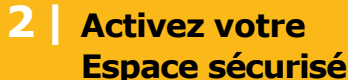

Votre Espace sécurisé 3 est déjà activé

#### Vous avez oublié votre mot de passe ?

- Cliquez sur Mot de passe oublié ?
- Un courriel vous sera envoyé avec un lien pour modifier votre mot de passe.
- Modifiez votre mot de passe.
- **Revenez sur l'application** et cliquez sur

Se connecter

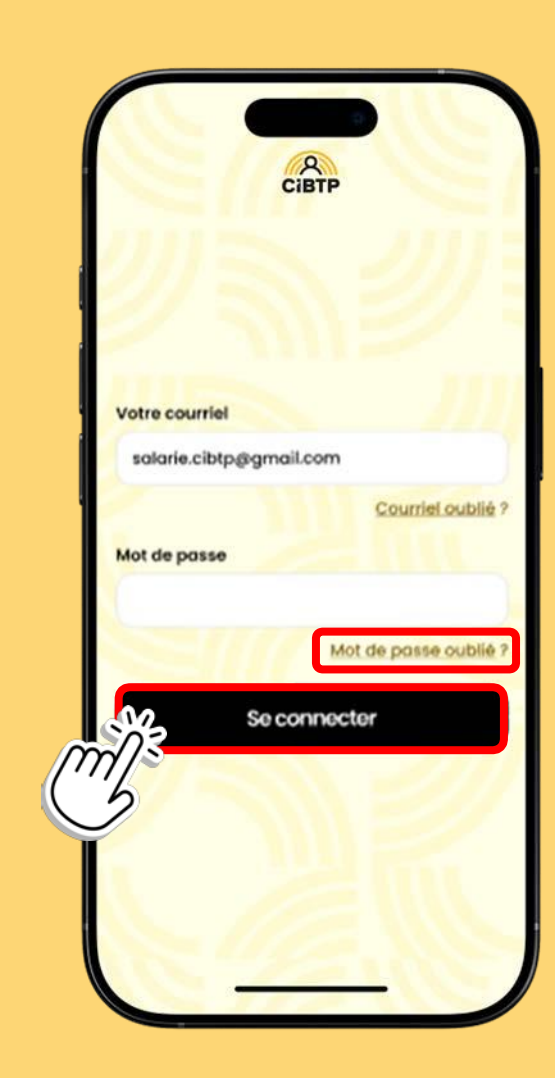

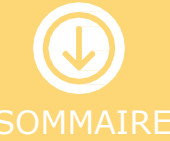

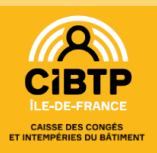

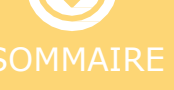

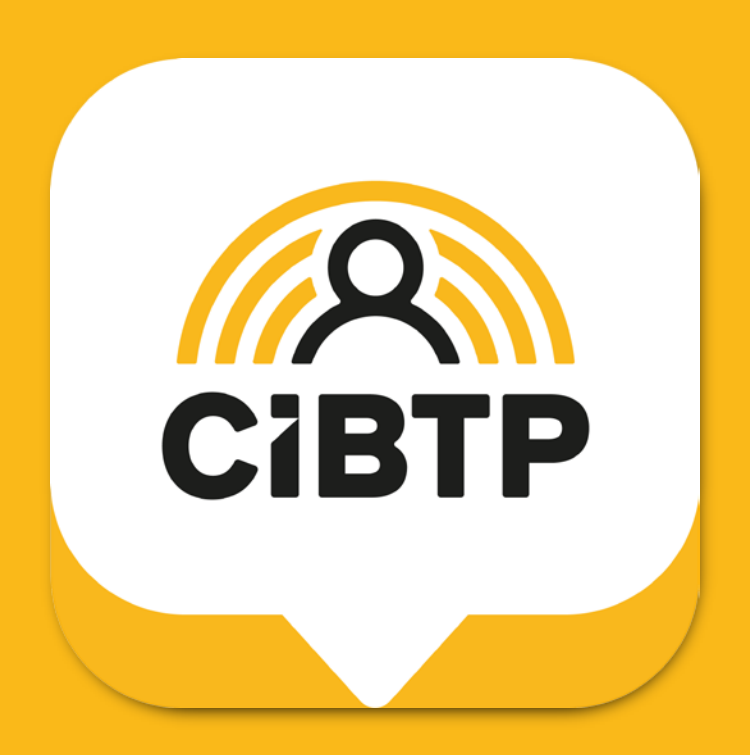

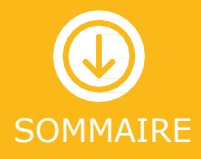